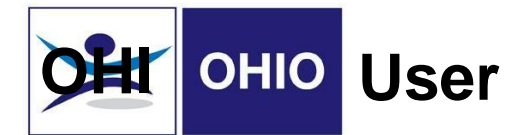

## Why would a Management Referral be needed?

A manager may wish to refer a colleague to PAM due to:

- Long Term Sickness Absence (LTSA)
- Short Term Sickness Absence (STSA)
- A review of an employee unable to carry out their duties fully due to health reasons
- A review as part of a continued assessment plan

## What is the aim of a Management Referral?

- To provide advice on the likely duration of a sickness absence
- How a colleague's health may affect their ability to work
- Suggest rehabilitation approaches to return to the workplace if appropriate

## How to create a Management Referral

Before you start the referral, you will need the following information about the employee:

- ESR staff number
- Home Address
- Date of Birth
- 1. To start a referral, log on to the OHIO system at https://ohiosystems.co.uk

## Welcome to PAM OHIO your gateway to occupational health information online

| Username: | Password:                  | Login                |
|-----------|----------------------------|----------------------|
|           | □ <u>Keep me logged in</u> | Forgot Login Details |

2. To create a new referral, click on "New Management Referral"

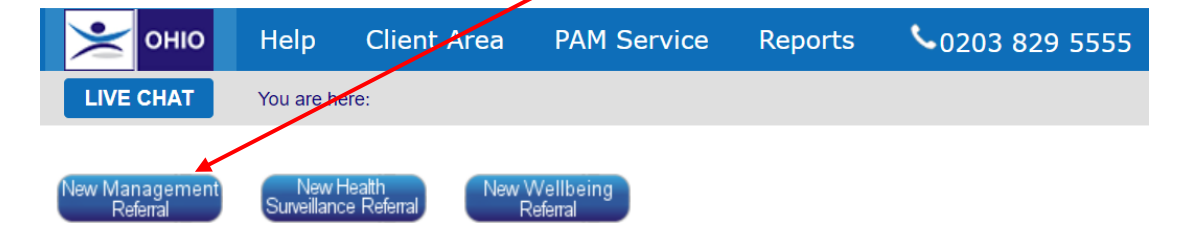

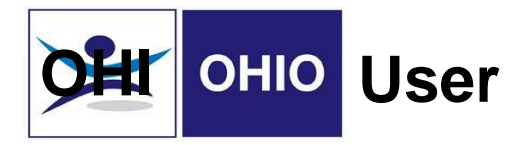

3. Add the name of the employee in the field (as show below) and click "Search"

When the name of the employee comes up in the list below, please click "Select" from the Action Column, and this will allow you to input the details of the referral.

| Home                                                                           | e Clier                                                                                                    | nt Area                                                                        | PAM Service                                                                                                    | Reports Hel                                                                                                    | р                                                                                                  |                                                                                                |                       |                                                                                                    |
|--------------------------------------------------------------------------------|----------------------------------------------------------------------------------------------------|--------------------------------------------------------------------------------|----------------------------------------------------------------------------------------------------|----------------------------------------------------------------------------------------------------|----------------------------------------------------------------------------------------------------|------------------------------------------------------------------------------------------------|-----------------------|----------------------------------------------------------------------------------------------------|
| (ou are he                                                                     | ere: <u>Home</u> > <u>Client /</u>                                                                                                | Area > PHIL Referrals                                                          | > Add New PHIL Referral                                                                                                    |                                                                                                    |                                                                                                    |                                                                                                |                       |                                                                                                    |
| itep 1. S                                                                      | elect the Employ                                                                                                    | ee > Step 2. Fill out                                                          | the referral form > Step 3.                                                                                                    | Referral Created                                                                                                    |                                                                                                    |                                                                                                |                       |                                                                                                    |
| , Ple                                                                          | ease search for the                                                                                                    | employee you wish                                                              | to create the referral for us                                                                                                    | ing the search panel below.                                                                                              |                                                                                                    |                                                                                                |                       | ¥                                                                                                    |
| Employ                                                                         | vee Name:                                                                                                    | •                                                                              | DoB:                                                                                                    | Client Name:                                                                                                    |                                                                                                    |                                                                                                |                       |                                                                                                    |
|                                                                                |                                                                                                    | $\sim$                                                                         |                                                                                                    |                                                                                                    |                                                                                                    | Sea                                                                                            | arch                  | eset                                                                                                    |
|                                                                                |                                                                                                    |                                                                                |                                                                                                    |                                                                                                    |                                                                                                    |                                                                                                |                       |                                                                                                    |
| < 1 2 3 4<br>ERN                                                               | 5 6 7 8 9 10 11 12 13<br>Name                                                                                                    | 14 15 16 17 18 19 20 ><br>DoB                                                  | >> <u>Client</u>                                                                                                    | Town                                                                                                    | County                                                                                             | Telenone                                                                                       | Show                  | 20 V records p                                                                                                    |
| < 1 2 3 4<br><u>ERN</u><br>77504                                               | 5 6 7 8 9 10 11 12 13<br><u>Name</u><br>Adam Ethyl                                                                                | 14 15 16 17 18 19 20 ><br><u>DoB</u><br>26/02/1956                             | >> Client<br>Asda Nintree (4643)                                                                                                    | Town<br>Aylesbury                                                                                                    | County                                                                                             | Telenone<br>151549749                                                                          | Show                  | 20 V records p                                                                                                    |
| < 1 2 3 4<br><u>ERN</u><br>77504                                               | 5 6 7 8 9 10 11 12 13 Name Adam Ethyl Addison Vergie                                                                              | 14 15 16 17 18 19 20 >                                                         | >> <u>Client</u><br>Asda Vintree (4643)<br>Asda Aintee (4643)                                                                                                    | Town<br>Aylesbury<br>Oldham                                                                                              | County<br>Kirkby<br>Liverpool                                                                      | Telenione<br>1515491/49<br>01511/144020                                                        | Show                  | 20 v records p<br>Actio<br>View Select<br>View Select                                                             |
| < 1 2 3 4<br><u>ERN</u><br>77504<br>699<br>346                                 | 5 6 7 8 9 10 11 12 13                                                                                                    | 14 15 16 17 18 19 20 ><br>DoB<br>26/02/1956<br>14/05/1991<br>22/07/1967        | Client     Asda Aintree (4643)     Asda Aintree (4643)     Asda Aintree (4643)                                                                                                    | Aylesbury<br>Oldham<br>NORWICH                                                                                           | County<br>Kirkby<br>Liverpool<br>Aintree Lpool                                                     | Televione<br>1515491249<br>01511 44020<br>7533284273                                           | Show                  | 20 v records p<br>Actio<br>View Select<br>View Select<br>View Select                                              |
| < 1 2 3 4<br><u>ERN</u><br>77504<br>399<br>346<br>19724                        | 5 6 7 8 9 10 11 12 13 Name Adam Ethyl Addison Vergie Agar Alan Agee Kay                                                           | 14 15 16 17 18 19 20 ><br>26/02/1956<br>14/05/1991<br>22/07/1967<br>13/11/1990 | Client     Asda Nintree (4643)     Asda Aintree (4643)     Asda Aintree (4643)     Asda Aintree (4643)     Asda Aintree (4643)                                                                                                    | Town           Aylesbury           Oldham           NORWICH           Newcastle Upon Tyne                                | County<br>Kirkby<br>Liverpool<br>Aintree Lpool<br>Liverpool                                        | Tel-none<br>151549-449<br>01517-44020<br>75-5284273<br>1514743335                              | Show                  | 20 View Select<br>View Select<br>View Select<br>View Select<br>View Select                                        |
| < 1 2 3 4<br><u>ERN</u><br>77504<br>399<br>346<br>19724<br>350                 | 5 6 7 8 9 10 11 12 13<br>Name<br>Adam Ethyl<br>Addison Vergie<br>Agar Alan<br>Agee Kay<br>Aikman Augustus                         | 14 15 15 17 18 19 20 _>>                                                       | Client     Asda Nintree (4643)     Asda Aintree (4643)     Asda Aintree (4643)     Asda Aintree (4643)     Asda Aintree (4643)                                                                                                    | Aylesbury Oldham NORWICH Newcastle Upon Tyne Rugby                                                                       | County<br>Kirkby<br>Liverpool<br>Aintree Lpool<br>Liverpool<br>Bootle Merseyside                   | Tel-none<br>151549149<br>0151744020<br>75-5284273<br>11514743335                               | Show<br><u>Mobile</u> | 20 ▼ records p<br>Actio<br>View Select<br>View Select<br>View Select<br>View Select<br>View Select<br>View Select |
| < 1 2 3 4<br><u>ERN</u><br>17504<br>1999<br>19724<br>150<br>17146              | 5 6 7 8 9 10 11 12 13<br>Name<br>Adam Ethyl<br>Addison Vergie<br>Agar Alan<br>Agee Kay<br>Aikman Augustus<br>Akers Ferne          | 14 15 15 17 18 19 20 _>>                                                       | Client     Asda Nintree (4643)     Asda Aintree (4643)     Asda Aintree (4643)     Asda Aintree (4643)     Asda Aintree (4643)     Asda Aintree (4643)                                                                                | Town           Aylesbury           Oldham           NORWICH           Newcastle Upon Tyne           Rugby           Ware | County<br>Kirkby<br>Liverpool<br>Aintree Lpool<br>Liverpool<br>Bootle Merseyside<br>Liverpool      | Telunone<br>1515491449<br>0151744020<br>7752284273<br>11514743335<br>01512920867               | Show                  | 20 ✓ records p<br>Actio<br>View Select<br>View Select<br>View Select<br>View Select<br>View Select<br>View        |
| < 1 2 3 4<br><u>ERN</u><br>77504<br>699<br>346<br>19724<br>350<br>17146<br>145 | 5 6 7 8 9 10 11 12 13<br>Adam Ethyl<br>Addison Vergie<br>Agar Alan<br>Agee Kay<br>Aikman Augustus<br>Akers Ferne<br>Alevedo Kaley | 14 15 16 17 18 19 20                                                           | <ul> <li>Cliant</li> <li>Asda Nintree (4643)</li> <li>Asda Aintree (4643)</li> <li>Asda Aintree (4643)</li> <li>Asda Aintree (4643)</li> <li>Asda Aintree (4643)</li> <li>Asda Aintree (4643)</li> <li>Asda Aintree (4643)</li> </ul> | Town<br>Aylesbury<br>Oldham<br>NORWICH<br>Newcastle Upon Tyne<br>Rugby<br>Ware<br>Romford                                | County<br>Kirkby<br>Liverpool<br>Aintree Lpool<br>Liverpool<br>Liverpool<br>Liverpool<br>Liverpool | Tel. none<br>151540149<br>0151544020<br>77_5224273<br>1514743335<br>01512920867<br>01514741481 | Show                  | 20 V records p<br>Actio<br>View Select<br>View Select<br>View Select<br>View Select<br>View Select<br>View Select |

4. Once you click "Select" the screen below should come up:

- Please enter all of the employee's personal and contact details (all fields marked with a \*\*red asterisk\*\* are mandatory.
- In the Employment Details section, please enter your details as the manager and select from the dropdown box that appears.
- Finally select your name from the "Employee Managers" list and use the arrow to move into the box on the right-hand side.

| General Details Record Status: Live                                                                                                    | • Reason: *                                                                                                    | Cha                                                                                                    | nged by: Pamela Ewing on 05/01/2017 09:12                                         |
|----------------------------------------------------------------------------------------------------|----------------------------------------------------------------------------------------------------|----------------------------------------------------------------------------------------------------|-----------------------------------------------------------------------------------|
| Personal Details:<br>ERN: 27678<br>Person ID:<br>Title: *Mr 	v<br>Gender: *Male 	v<br>Forename: *Ryan<br>Sumame: *Atkins<br>DoB: *01/01/1973 😁 | Contact Details:<br>Address 1: *13 spring<br>Address 2:<br>Town: Warringto<br>Postcode: *WA1 1BE<br>County: Cheshire<br>Telephone:<br>Mobile:<br>Email:<br>Reminder method: Email V | Employment Details:<br>Client:<br>Department:<br>n Job Title:<br>Last Flu Vaccination Date<br>Move your na<br>the | Please enter your details<br>here and select from the<br>dropdown box.<br>me into |
| Employee Managers:<br>Burman Adam<br>Frost Jack<br>Trotter Albert                                                                              | wing Pamela                                                                                                    |                                                                                                    | X Cancel Save                                                                     |

- Once you finish, click "Save."

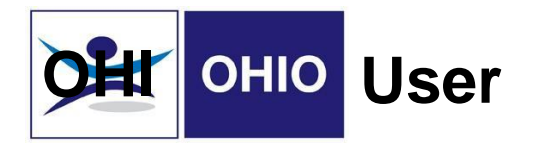

5. Once you hit save, the following screen will appear:

On this page, you can:

- Confirm whether the colleagues' details are correct and make amendments if necessary
- Confirm the manager who is making the referral
- Indicate that the colleague has been advised about the referral

Once all sections are completed, click "Continue."

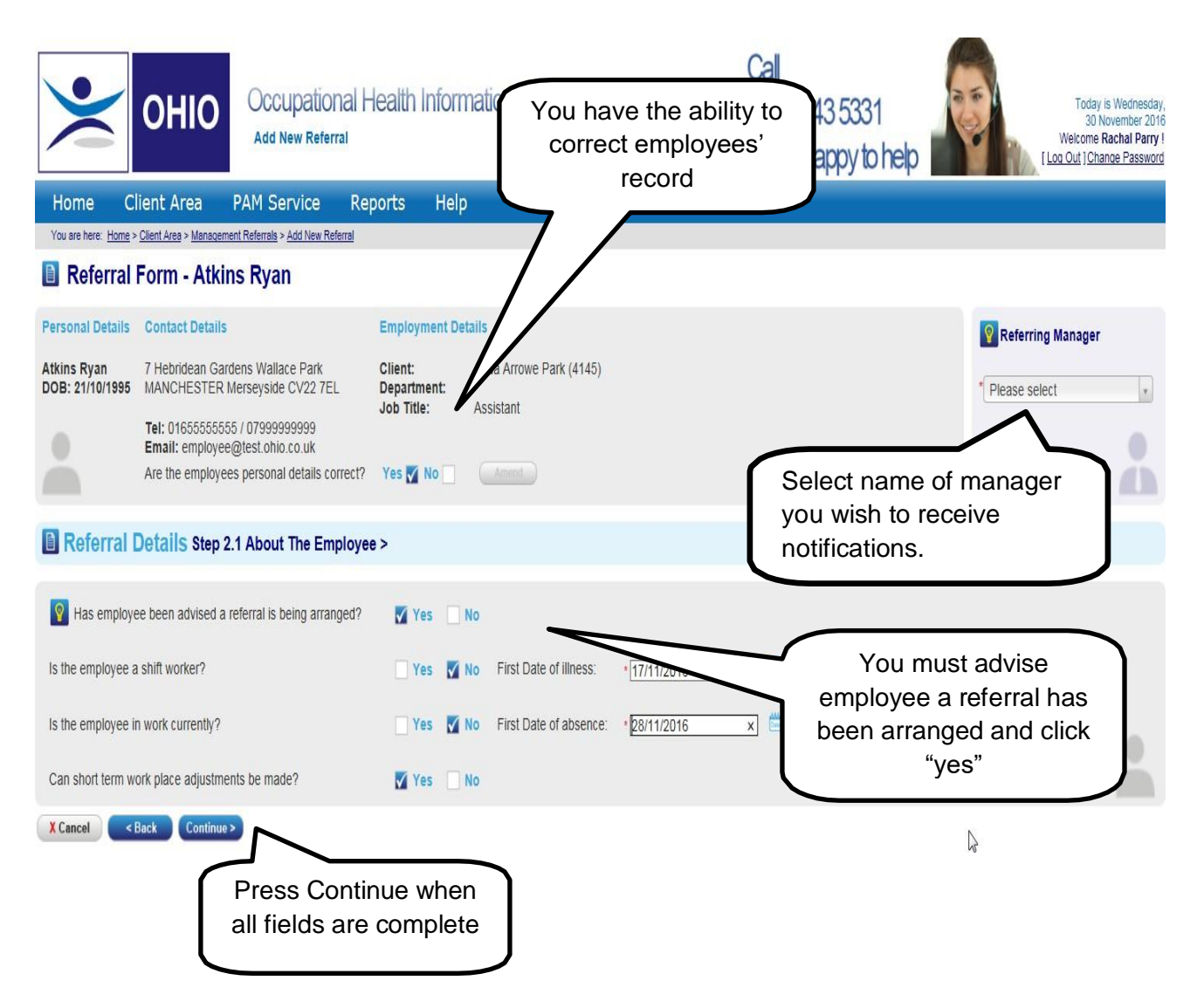

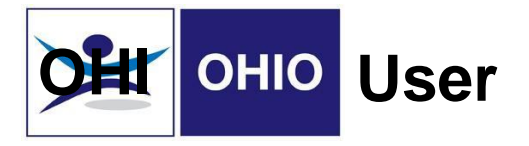

6. Once you click "Continue", the following page will come up:

Fill out all relevant details, and click "Continue" at the bottom of the page.

| Home                                                                           | Client Area                                                                   | PAM                                                                                                    |                                                                                                    | there<br>icc       | At each Step<br>is a Handy Hips<br>on to help you.                  |                                                        |
|--------------------------------------------------------------------------------|-------------------------------------------------------------------------------|----------------------------------------------------------------------------------------------------|----------------------------------------------------------------------------------------------------|--------------------|---------------------------------------------------------------------|--------------------------------------------------------|
| You are here: Ho                                                               | me > <u>Client Area &gt; 14</u>                                               | Add New Ref                                                                                                    | ferral                                                                                                    |                    |                                                                     | •                                                      |
| Refer                                                                          | ral Details Step                                                              | 2.2 About The Re                                                                                                    | eferral >                                                                                                    | ſ                  | Indicate why you them, adding an                                    | are referring                                          |
| Short Term<br>Long Term<br>"Bakery Wor<br>Presenteeis<br>Follow up re<br>Other | n for Referral:<br>Absence<br>Absence<br>rker Health Screening<br>sm<br>eview | <ul> <li>Frequent or spor</li> <li>21 days absence</li> <li>Bakery worker he</li> <li>✓ In work not on fu</li> <li>Employee needs</li> <li>Other management</li> </ul> | adic sickness please p<br>e - longer than or likely<br>ealth screening<br>II duties<br>a further consulta-<br>ent concerns at | provide d<br>to be | comments in the<br>alternatively you<br>this information a<br>docum | e box below –<br>u can upload<br>as a separate<br>ent. |
| Employees<br>Manager ad<br>Add any su                                          | Reason for Absence<br>dd comments<br>pporting information h                   | e:<br>ere, keep it relevant a                                                                                                    | nd to the point                                                                                                    |                    | •                                                                   |                                                        |
| Initial Refer                                                                  | rral: Please                                                                  | select                                                                                                    | ×                                                                                                    |                    | We ac<br>encourag<br>discuss refe                                   | tively<br>e you to<br>errals with                      |
| Service Red                                                                    | quired: * Manage                                                              | ment Referral (OHA2)                                                                                                    | •                                                                                                    |                    | our clin                                                            | icians                                                 |
| 💡 Do you                                                                       | require a pre consulta                                                        | tion briefing with our o                                                                                                    | clinician? * 🗹 Yes 🗌                                                                                                    | No                 |                                                                     |                                                        |
| Do you requ                                                                    | ire a post consultation                                                       | n briefing with our clini                                                                                                    | cian? 🔹 🗌 Yes 🟹                                                                                                    | No Mana            | gers contact number: *465                                           | 57869847                                               |
|                                                                                |                                                                               |                                                                                                    |                                                                                                    | T                  | ell us the best pho<br>umber to contact y<br>on                     | rou                                                    |

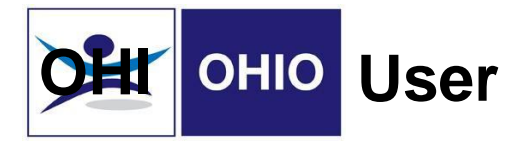

7. Once you click "Continue", the following page will come up:

Fill out all relevant details and click "Submit."

| ovide further absence details/dates                                             | Help us to provide answers to<br>your questions regarding the<br>referral |
|---------------------------------------------------------------------------------|---------------------------------------------------------------------------|
| dvice Required from Occupational Health:                                        |                                                                           |
| What is the employees current fitness for work?                                 |                                                                           |
| Likely date of return to work?                                                  |                                                                           |
| What effect will this condition have on the employees ability to carry out his/ | ner duties?                                                               |
| Are there any modifications / adjustments which would alleviate the condition   | n or aid rehabilitation?                                                  |
| Are there any particular duties the employee cannot do?                         |                                                                           |
| What duties can the employee perform?                                           |                                                                           |
| Is the condition likely to re-occur in the future?                              |                                                                           |
| ease provide any supporting documents that are relevant to the referral:        |                                                                           |
| Choose File Upload                                                              | Q Customer Order F                                                        |
| Cancel Back Submit                                                              |                                                                           |
| Calleer Subline                                                                 |                                                                           |

8. Once you click "Submit," a confirmation of the referral will pop up on the screen as below:

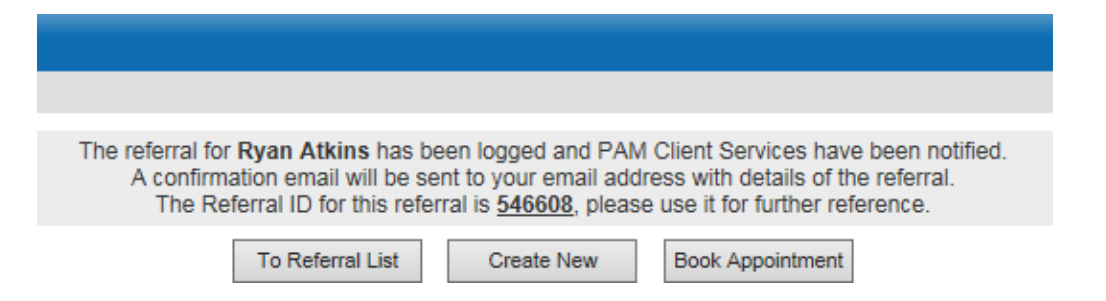

9. Following this, you will receive a confirmation e-mail to confirm that your referral is complete. Please follow any instructions that you receive from PAM in relation to the referral.